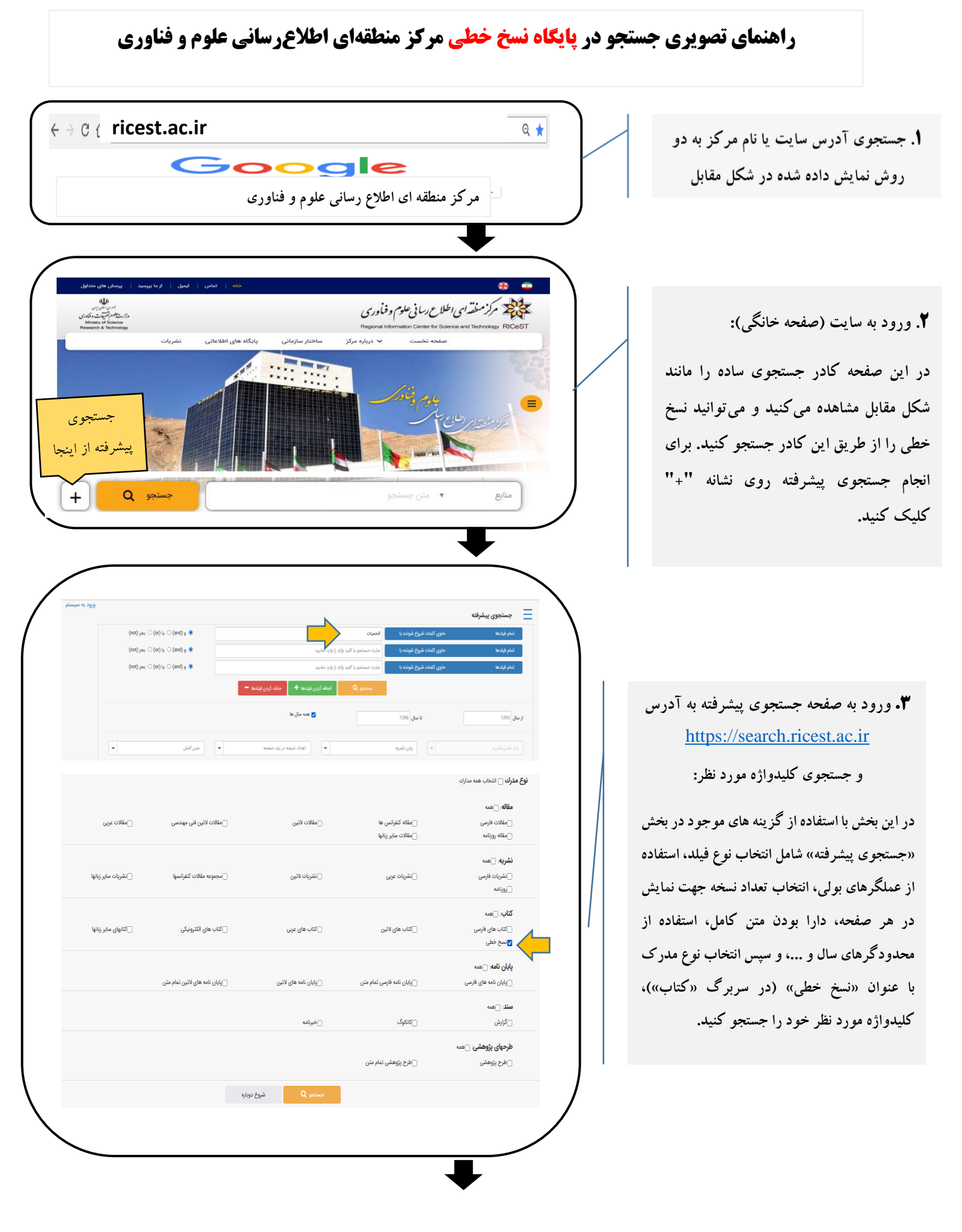

۴. ورود به صفحه نتایج جستجو: در این صفحه ابتدا اطلاعات مختصر نتایج جستجو به نمایش در می آید. به منظور مشاهده اطلاعات تکمیلی، گزینه «اطلاعات کامل» را کلیک نمایید.

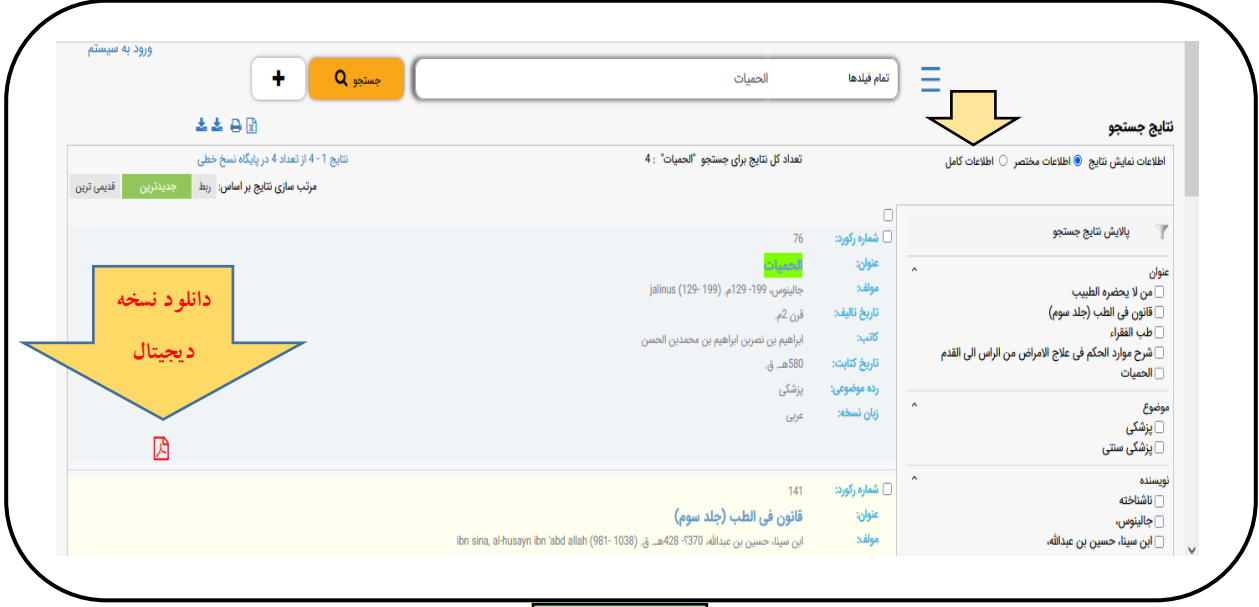

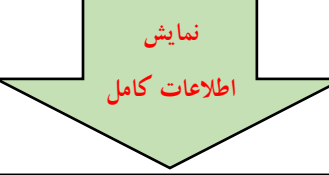

|                                | + Q spinse                               | الحميات                                                                                                    | تمام فيلدها     | Ξ  |                                                                                                    |
|--------------------------------|------------------------------------------|----------------------------------------------------------------------------------------------------|-----------------|----|----------------------------------------------------------------------------------------------------|
|                                | ** **                                    |                                                                                                    |                 |    | ايج جستجو                                                                                                    |
|                                | نتایج 1 - 4 از تعداد 4 در پایگاه تسخ خطی | تعداد كل نتابع برای جستجو "الحمیات" - 4                                                                                                    |                 |    | اطلاعات نمایش نتایج 🔘 اطلاعات مختصر 💿 اطلاعات کامل                                                                |
| براماس: رط جدیدترین قدیمی ترین | مرتب سازی تنابع                          |                                                                                                    |                 |    |                                                                                                    |
|                                |                                          |                                                                                                    | 0               |    | 🔻 بالانش نتابع حسنجو                                                                                              |
|                                |                                          | 20                                                                                                    | ال معاره ركورد: |    |                                                                                                    |
|                                |                                          | 34063<br>Retich Library                                                                                                    | tile sceana     | ^  | متوان                                                                                                    |
|                                |                                          |                                                                                                    | شماره مدرك در   |    | ∟ من د یکھرہ ہمیںب<br>□ قانون فی الطب (جلد سوم)                                                                   |
|                                |                                          | 3405-34066                                                                                                    | دجموعه:         |    | 🗆 طب الفقراء                                                                                                    |
|                                |                                          | oR 6670/3                                                                                                    | كد مرجع:        |    | <ul> <li>شرح موارد الحكم في علاج الامراض من الرئس الى القدم</li> </ul>                                            |
|                                |                                          |                                                                                                    | 10 state        |    | لحياد                                                                                                    |
|                                |                                          | itamiti internationali internationali internationali internationali internationali internationali internationali                                                                                                    | in the second   | ^  | بوضوع                                                                                                    |
|                                |                                          | istirus (129-199) المان العام المانية المانية المانية المانية المانية المانية المانية المانية المانية المانية ا                                                                                                    | Sullys          |    | □ پزشکی<br>□ دنشک میتد .                                                                                          |
|                                |                                          | قن 2م                                                                                                    | تاريخ تاليفد    |    | 0 0 40                                                                                                    |
|                                |                                          | ایراهیم بن تصرین ایراهیم بن محمدین الحسن                                                                                                    | كاتب:           | ^  | نویسنده<br>۲۲ ناشناخته                                                                                            |
|                                |                                          | 800هـ ق                                                                                                    | تاريخ كتابت:    |    | ت<br>] جالينوس،                                                                                                   |
|                                |                                          | مالك حقوقى (فريدارى نسخه ديجيتال)                                                                                                    | حقوق نسخه:      |    | 🗌 این سینا، جسین بن عبدالله،                                                                                      |
|                                |                                          | تك متنى                                                                                                    | نوع تسخه:       |    | <ul> <li>ابراهیم بن نصربن ابراهیم بن محمدین الحسن</li> <li>(۲۹۶ - ۲۹۶) محمد محمد محمد محمد (۲۹۶ - ۲۹۶)</li> </ul> |
|                                |                                          | ين مي<br>براي                                                                                                    | Sector Sector   |    |                                                                                                    |
|                                |                                          | نوب<br>خوانا                                                                                                    | کیفیت خط:       | A  | لیست پایگاه ها                                                                                                    |
|                                |                                          | تستعلق                                                                                                    | نوع خط:         | F. | تسخ خطى                                                                                                    |
|                                |                                          | 17                                                                                                    | tack add:       |    |                                                                                                    |
|                                |                                          | كامل                                                                                                    | وضعيت ملن:      |    |                                                                                                    |
|                                |                                          | ندارد                                                                                                    | تذهيب:          |    |                                                                                                    |
|                                |                                          | تدارد                                                                                                    | حاشيه:          |    |                                                                                                    |
|                                |                                          | عربي<br>المانية المحمد المانية <mark>المنظم الم</mark> ترية المتعاملة عن المتحر المنظر <mark>افية الم</mark> ترية من من المنظر المن من فالمترية الم                                                                                                    | (JO unch)       |    |                                                                                                    |
|                                |                                          | الد. تعدد عنه أو تشريف خطوص في الملك <mark>معلمية ا</mark> عند العلمة الولي في ال منص معلم والرسم بو ما من منه عن مس سيسية<br>الد. تعدد عنه أو تشريف خطوص في الملك <mark>معلمية</mark> عند العلمة الولي في ال منص معلم والرسم والد من الكتاب و المدلة كما هو أهاه | اتحاد           |    |                                                                                                    |
|                                |                                          |                                                                                                    | lights          |    |                                                                                                    |
|                                |                                          | - A-                                                                                                    |                 |    |                                                                                                    |

۵. در ستون سمت راست این صفحه در بخش «پالایش نتایج جستجو» می توانید جستجوی خود را براساس گزینه های ارائه شده، اصلاح کنید.

در صورت نیاز به راهنمایی تماس بگیرید: ۷۹۳۶۶۶۴۹۹۰۷۰

| + Q                                                                                          | الحميات                                                                                         | تمام فيلدها            |                                                    |  |
|----------------------------------------------------------------------------------------------|-------------------------------------------------------------------------------------------------|------------------------|----------------------------------------------------|--|
| 🕹 📥 🖨 🗈                                                                                      |                                                                                                 |                        | پالايش نتايج<br>نتايج جست                          |  |
| نتایچ 1 - 4 از تعداد 4 در پایگاه نسخ خطی<br>مرتب سازی نتایچ بر اساس: ربط جدیدترین قدیمی ترین | تعداد کل نتایج برای جستجو "الحمیات" : 4                                                         |                        | جستجو                                              |  |
|                                                                                              | 76                                                                                              | 🗆<br>🗋 شماره رکورد:    | 🔻 پالایش نتایج جستجو                               |  |
|                                                                                              | الحميات                                                                                         | عنوان:                 | عنوان                                              |  |
|                                                                                              | جالينوس، 199- 129م. (129- 129م).<br>                                                            | مولف:                  | من لا يحضره الطبيب                                 |  |
|                                                                                              | قرن 2م.                                                                                         | تاريخ تاليف:           | قانون في الطب (جند سوم)<br>طب الفقراء              |  |
|                                                                                              | ابراهیم بن نصربن ابراهیم بن محمدبن الحسن<br>۵۰۵                                                 | ەىپ:<br>تارىخ كتابىتىد | شرح موارد الحكم في علاج الامراض من الراس الى القدم |  |
|                                                                                              | ںەچھـ ق.<br>بنشک .                                                                              | ده موضوعات             | الحميات                                            |  |
|                                                                                              | پرستی<br>عادی                                                                                   | زبان نسخه:             | موضوع                                              |  |
| <b>F</b> A                                                                                   | 6.7                                                                                             |                        | 🗌 پزشکی                                            |  |
| A                                                                                            |                                                                                                 |                        | 🗌 پزشکی سنتی                                       |  |
|                                                                                              | 141                                                                                             | 🗌 شماره رکورد:         | نویسنده                                            |  |
|                                                                                              | قانون في الطب (جلد سوم)                                                                         | عنوان:                 | اساخته<br>البنوس،                                  |  |
|                                                                                              | ابن سينا، حسين بن عبدالله، ٦٦٥٩- 428هـ. ق. (1038- 981- 1038) ibn sina, al-husayn ibn 'abd allah | مولف:                  | 🗖 بـ بـ بـ بـ عبدالله،                             |  |
|                                                                                              | قرن 5هـ ق.                                                                                      | تاريخ تاليف:           | 🗌 ابراهیم بن نصربن ابراهیم بن محمدبن الحسن         |  |
|                                                                                              | ناشناخته                                                                                        | کاتب:                  | razi, mohammad ebn-e zakariya (እ۶۶- ۹۲۶) 🗌         |  |

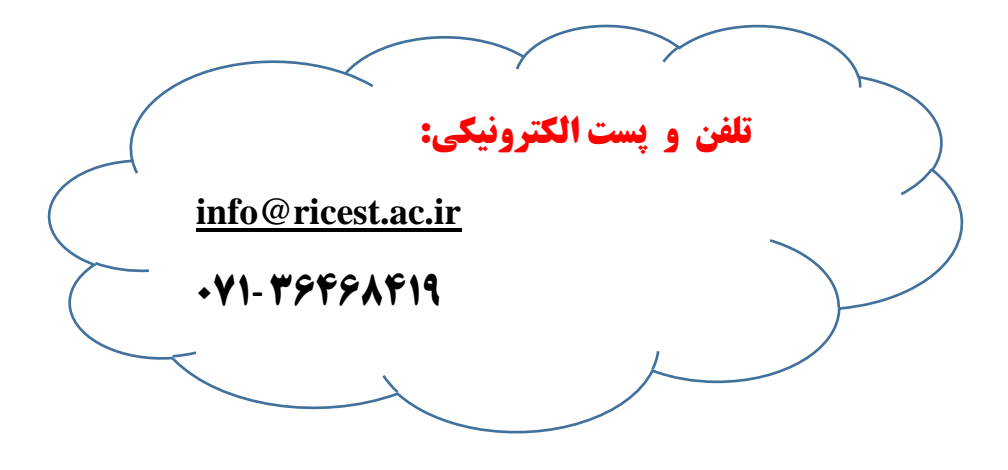